## Jednoduchý průvodce spuštění SmokelessRange

\*Pro použití s televizí či monitorem, je třeba použít optimální filtr.

- 1. Ujistěte, že váš počítatč splňuje následující parametry.
  - a. Windows 7, 8.1 nebo 10 PC
  - b. Procesor: 2 GHz Dual Core nejlépe (AMD
  - c. či Intel)
  - d. Doporučení k procesoru: Intel i3 či lepší
  - e. Operační paměť: minimálně 2 GB RAM DDR2
  - f. Doporučení k RAM paměti: Pro fungování s Airsoft Recoil Laser, je zapotřebí 4 GB či víc
  - g. Požadavky na grafickou kartu: Intel HD či lepší (musí podporovat rozlišení
  - h. 1280x720)
  - i. Kapacita na disku: 500 MB či více
  - j. USB 2.0 port
  - k. HDMI nebo VGA port pro TV nebo projektor
- 2. Stáhněte si aplikaci www.SmokelessDownload.com
- 3. Spusťe stažený software SmokelessInstall.exe
- 4. Podívejte se na video "Nastavení Smokeles Range", které se přehraje na konci instalace softwaru. Zkontrolujte, zda je počítač a systém nastaven podle popisu ve videu.
- Toto instalační video lze znovu sledovat kliknutím na modrou ikonu nápovědy v dolní části hlavního menu Smokeless Range. Nebo přejděte na Start / Všechny programy / Laser Ammo / Smokeless Range / Quick Start
- 6. Připojte laserovou sledovací kameru k portu USB 2.0 v počítači a nechte nainstalovat ovladač kamery.

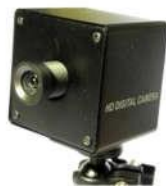

- 7. Spusťte DF-Series Camera software a aktivujte software pro kameru pomocí licenčního kódu, následně zkalibrujte snímací kameru (tracking camera).
- 8. Pro aktivaci softwaru je doporučeno připojení k internetu.

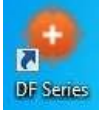

- 9. Spusťte software Smokeless Range a aktivujte jej pomocí dodaného licenčního klíče.
- 10. Pro aktivaci softwaru je doporučeno připojení k internetu.

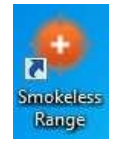

- 11. Smokeless Range je nyní připravena k použití
- 12. Navštivte <u>www.calibersimulation.com/support.html</u> nebo přes Start/Všechny programy/LaserAmmo/Smokeless Range/Smokeless Range Support pro další instruktážní videa a návody "how-to".